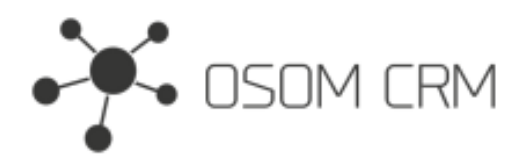

## Description

Provides the ability to create Predefined Filter on selected link.

## Installation

In order to install EspoCRM extension:

- 1. Login as an administrator.
- 2. Go to Administration > Extensions.
- 3. Upload your extension package (zip file).
- 4. Click Install button.

You can find more information here: https://docs.espocrm.com/administration/extensions/

## Creating a predefined filter

1. Go to "Predefined Filter Management" entity and click on "+ Create Predefined Filter Management" button.

|    | osom crm               |                               |   | Search |    | Q                   | +        | <b>.</b> |       |
|----|------------------------|-------------------------------|---|--------|----|---------------------|----------|----------|-------|
|    | •                      | Predifined Filter Managements |   |        | 2. | + Create Predifined | Filter N | Manag    | ement |
|    | Home                   |                               |   |        |    |                     |          |          |       |
| T  | Predifined Filter Ma 1 | All -                         | Q | 000    |    |                     |          |          |       |
|    | Accounts               |                               |   |        |    |                     |          |          |       |
| ٥  | Contacts               | No Data                       |   |        |    |                     |          |          |       |
| 23 | Leads                  |                               |   |        |    |                     |          |          |       |

2. Fill out the form.

| Predifined Filter Managements > create |               |           |   |  |  |  |
|----------------------------------------|---------------|-----------|---|--|--|--|
| Save Cancel •••                        |               |           |   |  |  |  |
| Overview                               |               |           |   |  |  |  |
| Parent Entity                          | Target Entity | Filter By | • |  |  |  |

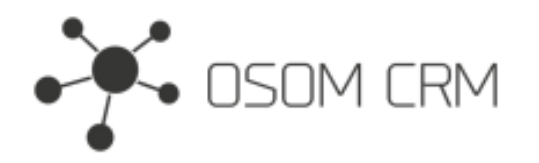

3. Select an entity where you want to have a filter (Parent Entity), select an entity for which the filter will be applied (Target Entity), select a link which the records will be filtered by (Filter By). Click Save. After save the filter will be created.

| Predifined Filter Managements > create<br>4. |                       |           |  |  |  |  |
|----------------------------------------------|-----------------------|-----------|--|--|--|--|
| Overview 1. 2. 3.                            |                       |           |  |  |  |  |
| Parent Entity Consent                        | Target Entity Contact | Filter By |  |  |  |  |

## Created predefined filter

1. Go to Consent entity and select a Lead.

| Consents > create  |             |            |
|--------------------|-------------|------------|
| Overview           |             |            |
| Name Em            | il Action   | •          |
| First Name         | Last Name   |            |
| Contact            | Lead        |            |
| Select             | ∧ × My Lead | ~ ×        |
| Unsubscribe Reason | Description | <i>i</i> , |

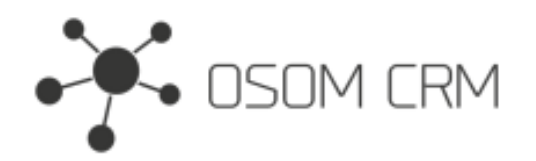

Osom CRM +370 5 207 8214 Laisves str. 3, Vilnius, LT-04215, Lithuania laimonas@osomcrm.com www.osomcrm.com

2. Click on Contact selection.

| Consents > create  |            |                   |        |     |
|--------------------|------------|-------------------|--------|-----|
| Save Cancel •••    |            |                   |        |     |
| Overview           |            |                   |        |     |
| Name               | Email      |                   | Action |     |
|                    |            | $\odot$ $\bullet$ |        | •   |
|                    | +          |                   |        |     |
| First Name         |            | Last Name         |        |     |
|                    |            |                   |        |     |
| Contact            |            | Lead              |        |     |
| Select             | <b>^ X</b> | My Lead           |        | ~ × |
| Unsubscribe Reason |            | Description       |        |     |
|                    |            |                   |        |     |
|                    |            |                   |        | 10  |

3. When selecting a Contact, the filter will already be applied.

|                   | Select: Contacts |            | ×     |
|-------------------|------------------|------------|-------|
| Consents > create | Cancel           |            |       |
| Save Cancel •••   | All -            | Q : ×      |       |
| Overview          | Lead             |            |       |
|                   | ls 🔹             |            |       |
|                   | My Lead          |            |       |
|                   | Name             | Account    | Email |
|                   | Contact 2        | Account'as |       |
|                   | Create Contact   |            |       |
| Select            |                  |            |       |